# BAB 3

# **METODE PENELITIAN**

# 3.1 ALAT DAN PARAMETER YANG DITELITI

Pada penelitian yang berjudul "Analisis Keamanan Jaringan Terhadap Serangan *Brute Force* Dan DoS *Attack* Menggunakan *Honeypot* Kippo dan *Honeypot* Dionaea" ini menggunakan beberapa perangkat lunak guna membantu melakukan penetian seperti *Virtual Box* untuk menjalan sistem *Honeypot* serta beberapa *tools* untuk melancarkan serangan *Brute Force* dan DoS *Attack* untuk mengumpulkan data.

#### **3.1.1** Perangkat Keras

Perangkat keras yang dibutuhkan dalam penelitian ini terdiri dari satu laptop yang digunakan untuk menjalankan perangkan lunak *Virtual Box* dengan spesifikasi laptop seperti pada tabel 3.1.

| Sistem Operasi | Windows 11 Pro                    |
|----------------|-----------------------------------|
| Processor      | Intel(R) Core (TM) i5-8265U CPU @ |
|                | 1.60GHz 1.80 GHz                  |
| RAM            | 4 GB                              |
| Harrdisk       | 500 GB                            |

Table 3. 1 Spesifikasi Laptop

# 3.1.2 Perangkat Server

*Server* yang dibutuhkan dalam penelitian ini terdiri dari beberapa aplikasi (*software*) yang memiliki masing-masing fungsi yang digunakan dalam penelitian ini, berikut beberapa perangkat lunak yang dibutuhkan seperti pada tabel 3.2

Table 3. 2 Software yang digunakan

| Software    | Fungsi                              |
|-------------|-------------------------------------|
| Virtual Box | Digunakan untuk membuat lingkungan  |
|             | virtual yang terisolasi dari sistem |
|             | operasi utama sehingga dapat        |
|             | menginstal dan menjalankan sistem   |
|             | operasi dan aplikasi tanpa          |

| Software    | Fungsi                                |
|-------------|---------------------------------------|
|             | memengaruhi sistem operasi utama.     |
| Nmap        | Digunakan untuk memindai port port    |
|             | yang ada di suatu jaringan dan        |
|             | menampilkan <i>port</i> apa saja yang |
|             | terbuka dan dijalankan.               |
| LOIC        | Digunakan sebagai alat serangan DoS   |
|             | Attack.                               |
| SQLMAP      | Digunakan sebagai melancarkan         |
|             | serangan database URL                 |
| Apache2     | Membangun web server.                 |
| Medusa      | Digunakan sebagai melancarkan         |
|             | serangan Brute Force.                 |
| Kippo Graph | Digunakan untuk menampilkan hasil     |
|             | log dari serangan Brute Force dalam   |
|             | bentuk grafik pada web server.        |
| Dionaea     | Digunakan untuk menampilkan hasil     |
|             | log dari serangan DoS Attack.         |

# **3.1.3 TOPOLOGI JARINGAN**

Untuk topologi jaringan pada penelitian tugas akhir ini terdapat beberapa perangkat dan alur seperti gambar 3.1

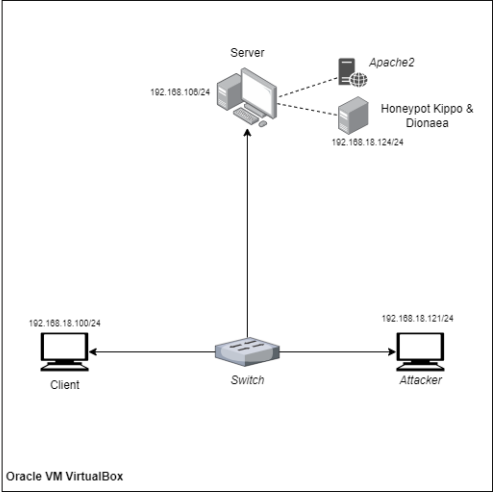

Gambar 3. 1 Topologi Jaringan

Berdasarkan gambar 3.1 topologi jaringan dibuat dalam jaringan Oracle VM VirtualBox yang dirancang terdiri dari beberapa perangkat yaitu PC server, PC client dan PC attacker. Pada penelitian ini semua PC terhubung melalui jaringan Switch agar saling terhubung dalam satu network yang sama. Dalam hal ini, IP Address dibuat menjadi IP Privat menggunakan Bridged Adapter. Pada PC server terdiri dari 2 server yaitu server asli dan server honeypot. Server asli berisikan web server apache2 dan server honeypot berisikan kippo dan dionaea. Honeypot dionaea akan mendeteksi serangan dos dan sql yang masuk pada port 8080, sedangkan honeypot kippo akan mendeteksi serangan brute force yang masuk pada port 22. PC Untuk pengalamatan Alamat IP dapat dilihat pada tabel 3.3 dibawah ini.

| Hardware     | Alamat IP         |
|--------------|-------------------|
| Server Palsu | 192.168.18.124/24 |
| Server Asli  | 192.168.18.106/24 |
| PC Attacker  | 192.168.18.121/24 |
| PC Client    | 192.168.18.100/24 |

Tabel 3. 3 Pengalamatan IP

*Server* palsu dibangun dengan menggunakan IP 192.168.18.124/24, *server* asli menggunakan IP 192.168.18.106/24, PC penyerang menggunakan IP 192.168.18.121/24 sedangkan PC *client* menggunakan IP 192.168.18.100/24.

# **3.2 DIAGRAM ALUR PENELITIAN**

Diagram alur penelitian ini merupakan beberapa tahap yang diawali dengan menentukan jenis sistem keamanan jaringan tiruan yang menyerupai *server* asli berserta jenis serangan yang akan di uji pada penelitian. Selanjutnya mengetahui apakah sistem tersebut bekerja dengan baik dan dapat memonitoring saat terjadinya serangan pada *server*.

Tujuan dari perancangan ini yaitu untuk mendapatkan hasil dari uji coba sistem pertahanan keamanan jaringan terhadap serangan *cyber* dengan menggunakan dua jenis keamanan jaringan yaitu *honeypot dionaea* dan *kippo*.

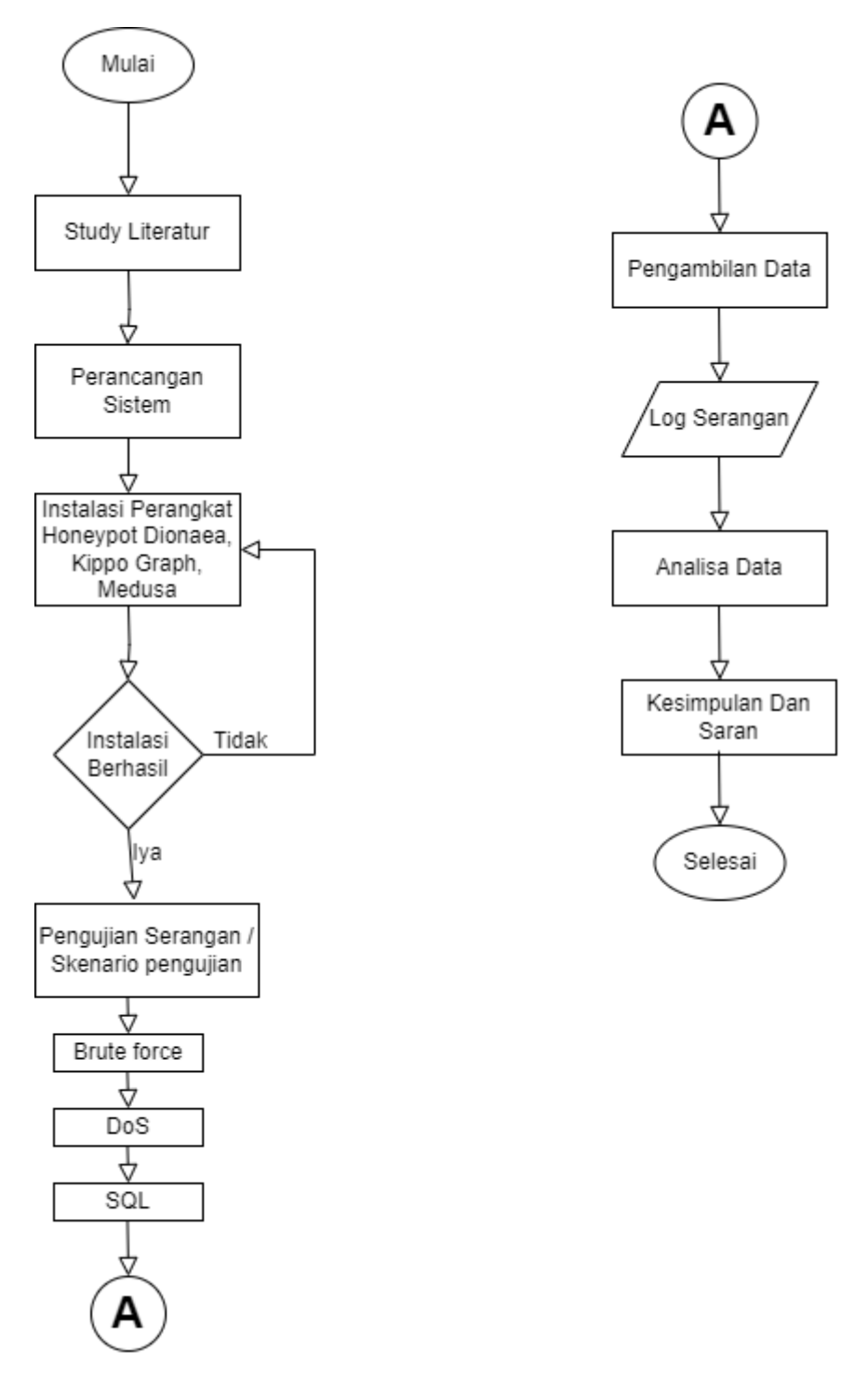

# Gambar 3. 2 Alur Penelitian

Pada gambar 3.2 merupakan penjelasan dari setiap proses yang akan dilakukan saat melakukan penelitian berdasarkan gambar diatas:

1. Studi literatur

Studi literatur bertujuan untuk membandingkan, mengevakuasi atau menyelediki perkembangan pemahaman topik terbaru. Untuk sumber

dapat diperoleh dari buku, karya ilmiah, laporan, internet serta dokumen-dokumen yang ada.

2. Perancangan Sistem

Perancangan sistem dilakukan untuk Menyusun dan mempersiapkan sistem yang akan dijalankan dalam penelitian agar tercapai tujuan yang diharapkan.

3. Installasi perangkat

Setelah mendapatkan sistem yang dibutuhkan selanjutnya melakukan installasi perangkat pada *server* yang akan dibangun yaitu honeypot dionaea dan kippo.

4. Skenario penyerangan

Skenario penyerangan dilakukan apabila sebelumnya installasi sistem keamanan sudah berhasil terpasang pada *server*, jenis serangan yang dilakukan pada penelitian ini ada 3 yaitu serangan *brute force*, dos dan sql. Tiga jenis serangan tersebut merupakan serangan yang umum dilakukan oleh *cyber* untuk masuk dan mengacau *server* yang ada.

5. Pengambilan data

Pengambilan data dilakukan setelah berhasil melancarkan skenario penyerangan terhadap *honeypot kippo* dan *dionaea*. Pengambilan data berupa hasil serangan *brute force*, dos dan sql.

6. Analisis data

Dari data yang didapat selanjutnya analisa terhadap *honeypot*, apakah *honeypot* sudah berhasil bekerja sesuai harapan, apakah *honeypot* memenuhi spesifikasi yang diharapkan, dan bagaimana *honeypot* bekerja.

7. Kesimpulan

Kesimpulan dari semua proses Langkah perancangan *honeypot kippo* dan *dionaea*, poin penting apa saja yang perlu diperhatikan, serta evakuasi bagaimana proses perancangan kedepannya. Kesimpulan juga berisi tentang saran terkait penelitian ini.

### **3.3 METODE PENELITIAN**

Dalam penelitian ini metode yang digunakan yaitu Analisis *Log* karena *Honeypot* dapat memantau *log* aktivitas untuk mencari tanda-tanda serangan, seperti banyaknya upaya *login* yang gagal, permintaan yang tidak biasa atau pola aktivitas yang mencurigakan dapat menandakan serangan yang sedang berlangsung.

#### 3.4 KONFIGURASI SISTEM

Pada penelitian ini kofigurasi sistem dilakukan untuk menunjang keperluan yang dibutuhkan oleh sistem sebelum melakukan pengujian.

# 3.4.1 KONFIGURASI APACHE2

Konfigurasi *Apache2* dilakukan agar web *apache2* dapat berjalan dengan optimal. Untuk memperbarui semua *environment* yang terinstall pada linux menjadi yang terbaru, dapat dipergunakan perintah.

### # sudo apt update

setelah semua paket sudah diperbarui selanjutnya, menginstal *apache2*, dapat dipergunakan perintah.

# sudo apt install apache2

setelah *apache2* terinstal, selanjutnya mengaktifkan layanan *apache2* dan agar layanan dapat berjalan otomatis setiap dinyalakan dapat dipergunakan perintah.

# sudo systemctl start apache2 sudo systemctl enable apache2

setelah mengaktifkan layanan *apache2*, kemudian kita dapat memeriksa status *apache2* untuk memastikan *apache2* berjalan dapat dipergunakan perintah.

# sudo systemctl status apache2

jika *apache2* berjalan dengan baik, kita akan melihat pesan yang menunjukkan status *active* atau *running*.

| redi@redi-VirtualBox:~\$ sudo systemctl status apache2                         |
|--------------------------------------------------------------------------------|
| apache2.service - The Apache HTTP Server                                       |
| Loaded: loaded (/lib/systemd/system/apache2.service; enabled; vendor pres>     |
| Active: active (running) since Wed 2023-05-17 14:05:31 WIB; 4min 42s ago       |
| Docs: https://httpd.apache.org/docs/2.4/                                       |
| Main PID: 4465 (apache2)                                                       |
| Tasks: 55 (limit: 2279)                                                        |
| Memory: 5.0M                                                                   |
| CPU: 52ms                                                                      |
| CGroup: /system.slice/apache2.service                                          |
| —4465 /usr/sbin/apache2 -k start                                               |
| —4467 /usr/sbin/apache2 -k start                                               |
| └─4468 /usr/sbin/apache2 -k start                                              |
| Mei 17 14:05:31 redi-VirtualBox systemd[1]: Starting The Apache HTTP Server    |
| Mei 17 14:05:31 redi-VirtualBox apachectl[4464]: AH00558: apache2: Could not r |
| Mei 17 14:05:31 redi-VirtualBox systemd[1]: Started The Apache HTTP Server.    |
| lines 1-16/16 (END)                                                            |

Gambar 3. 3 Tampilan Running Apache2

Pada gambar 3.3 line 4 menunjukkan bahwa status dari *server apache2* sudah berjalan. Selanjutnya merubah *hostname server*, disini penulis merubah nama *hostname server* yang sebelumnya Bernama redi-VirtualBox menjadi Redi*Server* dengan perintah.

# sudo hostnamectl set-hostname RediServer

Setelah berhasil merubah *hostnameserver* selanjutnya edit file /etc/hosts supaya mengganti nama lama dengan nama yang baru yaitu Redi*Server* dengan perintah.

```
# sudo nano /etc/hosts

redi@RediServer:~
Q = - 
x
GNU nano 6.2 /etc/hosts
127.0.0.1 localhost
127.0.1.1 RediServer
192.168.18.99 RediServer
# The following lines are desirable for IPv6 capable hosts
::1 ip6-localhost ip6-loopback
fe00::0 ip6-localnet
ff00::0 ip6-mcastprefix
ff02::1 ip6-allnodes
ff02::2 ip6-allrouters
```

Gambar 3. 4 Tampilan hostname server

Pada gambar 3.4 line 1-3 menunjukkan IP dan *hostname* yang digunakan pada penelitian ini. Tahap selanjutnya *reboot* system supaya *hostname* bisa berubah, dengan perintah.

# sudo reboot

| <pre>redi@RediServer:-\$ ifconfig enp0s3: flags=4163<up,broadcast,running,multicast> mtu 1500     inet 192.168.18.99 netmask 255.255.255.0 broadcast 192.168.18.255     inet6 fe80::192:bfca:9cba:7c11 prefixlen 64 scopeid 0x20<link/>     ether 08:00:27:92:bd:7f txqueuelen 1000 (Ethernet)     RX packets 48 bytes 13818 (13.8 KB)     RX errors 0 dropped 0 overruns 0 frame 0     TX packets 104 bytes 12676 (12.6 KB)     TX errors 0 dropped 0 overruns 0 carrier 0 collisions 0</up,broadcast,running,multicast></pre> |
|----------------------------------------------------------------------------------------------------|
| lo: flags=73 <up,loopback,running> mtu 65536<br/>inet 127.0.0.1 netmask 255.0.0.0<br/>inet6 ::1 prefixlen 128 scopeid 0x10<host><br/>loop txqueuelen 1000 (Local Loopback)<br/>RX packets 120 bytes 10130 (10.1 KB)<br/>RX errors 0 dropped 0 overruns 0 frame 0<br/>TX packets 120 bytes 10130 (10.1 KB)<br/>TX errors 0 dropped 0 overruns 0 carrier 0 collisions 0</host></up,loopback,running>                                                                                                    |

Gambar 3. 5 Tampilan Hostname Server Asli

Pada gambar 3.5 line 1 dapat dilihat bahwa *hostname* berhasil kita ubah dan line 3 menunjukkan ip yang digunakan pada *server*.

Setelah selesai, selanjutnya penulis menginstall php pada apache2 dan mariadb dapat digunakan perintah.

# sudo apt-get install mysql

# sudo apt-get install php

# sudo apt-get install phpmyadmin

Kemudian buka direktori html dan install DVWA pada direktori html agar DVWA berjalan pada *server* apache2

```
# cd /var/www/html
```

# sudo git clone https://github.com/digininja/DVWA.git

Selanjutnya masuk ke direktori DVWA config dan copy file config dapat digunakan perintah.

# sudo cp config.inc.php.dist config.inc.php

Selanjutnya edit konfigurasi file yang kita copy tadi dapat digunakan perintah.

# sudo nano config.inc.php

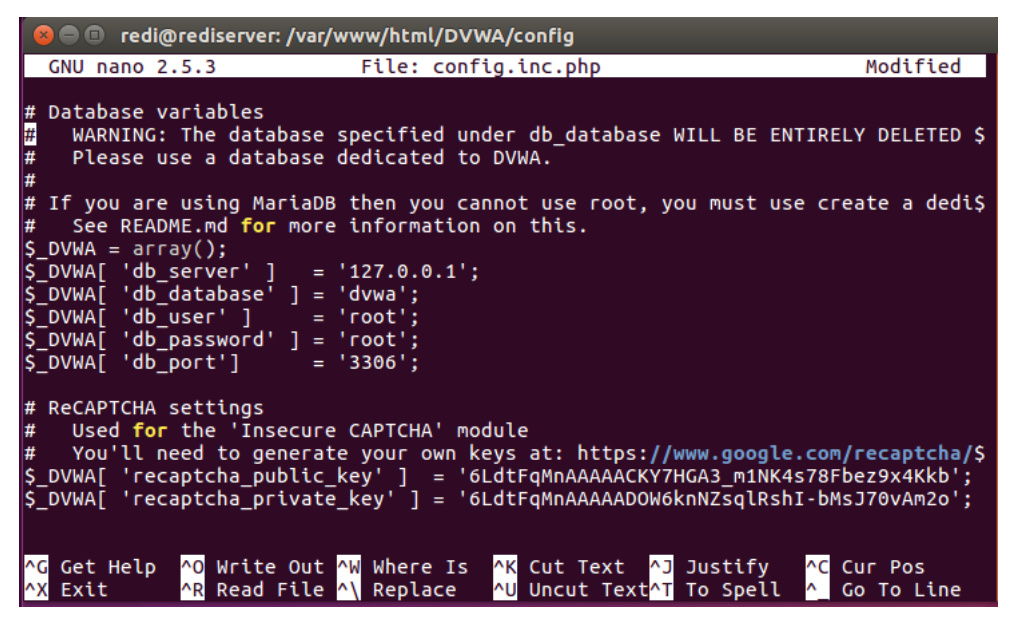

# Gambar 3. 6 Konfigurasi DVWA

Pada gambar 3.6 line 9 kita harus mengubah db\_database sesusai dengan nama yang akan kita gunakan pada contoh ini menggunakan dvwa sebagai *database*, pada line 10-11 kita harus merubah db\_user dan db\_password sesuai dengan kita buat sebelumnya pada contoh ini penulis menggunakan user root dan password root. Pada line 17-18 kita harus mengisi *recaptcha* atau *cookies* yang dibuat pada https://www.google.com/recaptcha/

Selanjutnya memberikan hak izin file dapat digunakan perintah.

# sudo chgrp www-data hackable/uploads

# sudo chgrp www-data config

# sudo chmod g+w hackacble/uploads

# sudo chmod g+w config

Selanjutnya edit direktori php pada apache2 untuk mengaktifkan url DVWA dapat digunakan perintah.

# cd etc/php/7.0.3/apache2/

# sudo nano php.ini

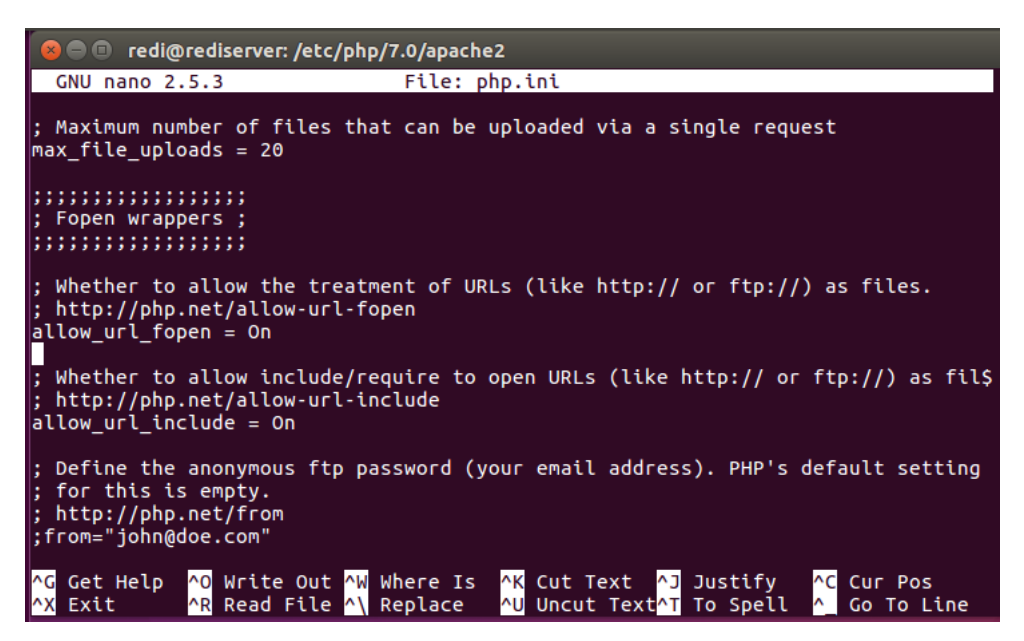

# Gambar 3. 7 Konfigurasi php.ini

Pada gambar 3.7 line 10 dan 11 kita hasrus merubah allow\_url yang sebelumnya off menjadi on agar bisa diakses oleh orang lain. Selanjutnya simpan perubahan tersebut.

# 3.4.2 KONFIGURASI HONEYPOT KIPPO GRAPH

Konfigurasi *honeypot* kippo graph digunakan untuk membangun *honeypot* atau perangkap palsu yang meniru *server* SSH. Kippo dapat merekam setiap upaya login palsu atau percobaan lain yang mencurigakan dan akan menyimpannya dalam format *log* yang dapat dianalisis.

Pertama unduh kippo graph, untuk menggunduh kippo graph dapat digunakan perintah.

### # git clone https://github.com/desaster/kippo.git

kemudian masuk ke direktori kippo kemudian edit file konfigurasi yang perlu disesuaikan sebelum dapat digunakan. Untuk salin file konfigurasi dapat digunakan perintah.

```
# cd honeydrive/kippo
# cp kippo.cfg.dist kippo.cfg
```

Setelah Kippo Graph terpasang dan di salin, selanjutnnya disini penulis membuka file kippo untuk mengedit port pada kippo.cfg perintah yang digunakan seperti dibawah ini.

# # sudo nano kippo.cfg

Edit file *config* kippo, dengan merubah ssh\_*port* menjadi 22 dan *hostname* menjadi Redi*Server*, supaya si penyerang akan mengira bahwa *hostname* tersebut merupakan hostname asli *server*.

```
# Port to listen for incoming SSH connections.
#
# (default: 2222)
ssh_port = 22
# Hostname for the honeypot. Displayed by the shell prompt of the virtual
# environment.
#
# (default: svr03)
hostname = rediserver
# Directory where to save log files in.
#
# (default: log)
log_path = log
# Directory where to save downloaded (malware) files in.
#
```

# Gambar 3. 8 Tampilan Edit File Config Kippo

Pada gambar 3.8 line 4 kita akan merubah ssh\_port *kippo* sama seperti *port* ssh yang digunakan oleh *server* agar penyerang mengira *port* ssh tersebut merupakan *port* ssh asli. Pada line 9 kita juga dapat merubah *hostname kippo* menjadi *hostname* yang digunakan sama *server* asli.

Selanjutnya jika ingin melihat atau menambahkan *username* dan *password* dapat menggunakan perintah.

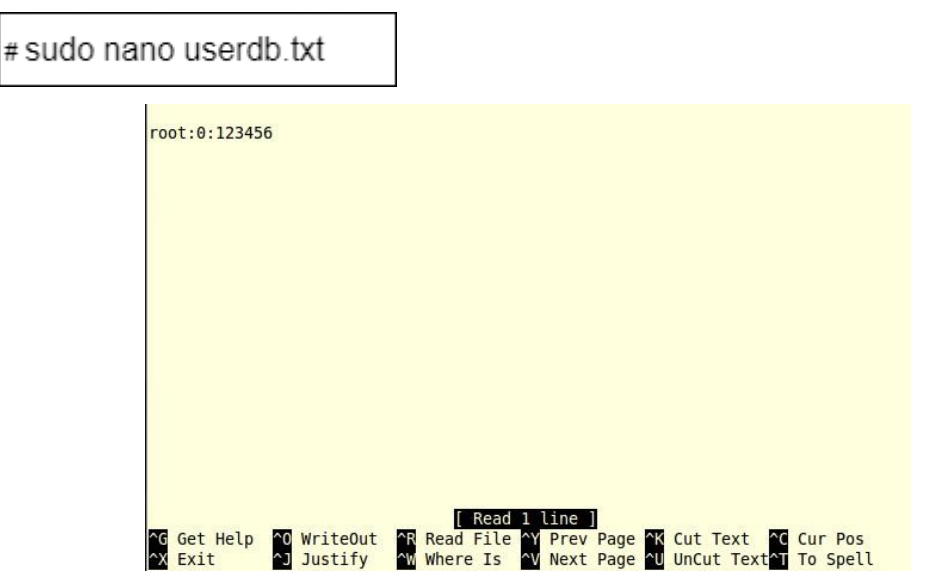

Gambar 3.9 Username Dan Password

Pada gambat 3.9 line 1 merupakan *username* dan *password* yang digunakan oleh *kippo*. Kita dapat merubah *username* dan *password* sesuai dengan kita inginkan akan tetapi penulis tidak merubah apapun hanya memakai pengaturan *default* dari *kippo*.

Selanjutnya menjalankan kippo dengan perintah.

#./star.sh

Setelah semua selesai untuk melihat kippo berjalan secara *interactive* dapat menggunakan perintah.

#### # tail -f log/kippo.log

```
honeydrive@honeydrive:/honeydrive/kippo$ ./start.sh
Starting kippo in the background..
Loading dblog engine: mysql
honeydrive@honeydrive:/honeydrive/kippo$ tail -f log/kippo.log
2023-10-18 16:04:56+0100 [-] File "/usr/lib/python2.7/dist-packages/twisted/in
ternet/posixbase.py", line 495, in listenTCP
2023-10-18 16:04:56+0100 [-] p.startListening()
2023-10-18 16:04:56+0100 [-] File "/usr/lib/python2.7/dist-packages/twisted/in
ternet/tcp.py", line 980, in startListening
2023-10-18 16:04:56+0100 [-] raise Cann
                                       raise CannotListenError(self.interface, self.po
rt, le)
2023-10-18 16:04:56+0100 [-] twisted.internet.error.CannotListenError: Couldn't
listen on 0.0.0.0:22: [Errno 98] Address already in use.
2023-10-18 16:05:25+0100 [-] Log opened.
2023-10-18 16:05:25+0100 [-] twistd 13.2.0 (/usr/bin/python 2.7.6) starting up.
2023-10-18 16:05:25+0100 [-] reactor class: twisted.internet.epollreactor.EPollR
eactor.
2023-10-18 16:05:25+0100 [-] HoneyPotSSHFactory starting on 2222
2023-10-18 16:05:25+0100 [-] Starting factory <kippo.core.honeypot.HoneyPotSSHFa
ctory instance at 0xb634944c>
```

#### Gambar 3. 10 Tampilan Kippo Secara Interactive

Pada gambar 3.10 line 19-23 memberitahu adanya koneksi baru yang ingin mengakses *server* kippo. Selanjutnya penulis ingin menguji apakah kippo sudah berhasil dan ingin melihat dari sudut pandang penyerang. Penulis menggunakan puTTy sebagai penyerang dan untuk masuk ke dalam *server*, berikut merupakan tampilan dari puTTy yang berhasil mengakses *server* tiruan.

Putty 192.168.18.100 - Putty

```
login as: root
Keyboard-interactive authentication prompts from server:
Password:
End of keyboard-interactive prompts from server
root@RediServer:~# ls
root@RediServer:~# ls -all
drwxr-xr-x 1 root root 4096 2023-05-26 08:50 .
drwxr-xr-x 1 root root 4096 2023-05-26 08:50 .
-rw-r-r-- 1 root root 140 2013-04-05 12:52 .profile
drwx----- 1 root root 4096 2013-04-05 12:52 .profile
drwx----- 1 root root 4096 2013-04-05 12:58 .aptitude
-rw-r-r-- 1 root root 570 2013-04-05 12:52 .bashrc
root@RediServer:~# []
```

Gambar 3. 11 Tampilan Putty

Pada gambar 3.11 line 5 dapat dilihat bahwa penyerang berhasil mendapatkan *hostname* yang dibuat oleh *kippo*.

### 3.4.3 KONFIGURASI HONEYPOT DIONAEA

Konfigurasi *honeypot* Dionaea digunakan untuk membangun *honeypot* atau perangkap palsu yang rentan terhadap serangan seperti FTP, HTTP, SMB dan lain-lain. Dionaea dapat merekam setiap upaya yang mencurigakan dan menyimpannya dalam format *log* yang dapat dianalisis.

Pada tahap ini update atau perbarui semua *environment* yang terinstall pada linux menjadi yang terbaru, dapat dipergunakan perintah.

### # sudo apt update

Setelah selesai sistem sudah terupdate semua, Langkah selanjutnya menginstall dependensi Dionaea dapat dipergunakan perintah.

# sudo apt install build-essential cmake libssl-dev libffi-dev python-dev python2.7-dev python3-dev python3-pip libpcap-dev libglib2.0-dev libyaml-dev libtool autoconf automake git

selanjutnya intall Dionaea dengan perintah.

# git clone https://github.com/rubenespadas/DionaeaFR

setelah berhasil terinstall, jalankan direktori dionaea dapat dipergunakan perintah.

# cd /honeydrive/DionaeaFR

untuk mengatur konfigurasi Dionaea dapat dipergunakan perintah.

# sudo nano setting.py

Setelah semua selesai terinstall, tahap selanjutnya kita hanya perlu menjalankan Dionaea yaitu dengan memasukkan perintah.

# python manage.py runserver 192.168.18.124:8080

```
honeydrive@honeydrive:/honeydrive/DionaeaFR$ python manage.py runserver 192.168.
18.154:8080
Validating models...
0 errors found
October 18, 2023 - 15:08:32
Django version 1.6.5, using settings 'DionaeaFR.settings'
Starting development server at http://192.168.18.154:8080/
Quit the server with CONTROL-C.
```

Gambar 3. 12 Tampilan Dionaea

Pada gambar 3.12 dapat kita lihat pada line 8 dionaea berhasil menjalankan *server* dari ip 192.168.18.124:8080 dan setiap kegiatan serangan *malware* akan langsung terekam oleh *Dionaea*.

# 3.5 PERANCANGAN SKENARIO

Skenario dilakukan saat semua perangkat yang dibutuhkan berhasil terpasang. Terdapat dua skenario pada penelitian ini yaitu pengujian sistem dan skenario tiap serangan.

### 3.5.1 Skenario Pengujian

Skenario pengujian sistem adalah skenario sistem yang di rancang sebagai jalannya proses penelitian yang terdiri dari dua skenario. Skenario pertama yaitu penyerang akan menyerang *server* tiruan dan skenario kedua penyerang akan menyerang *server* asli akan tetapi *server* asli akan diperkuat saat penulis berhasil mendapatkan info penyerang dari *server* tiruan.

# 3. 5.1.1 Skenario Pertama

Pada skenario pertama, PC *server* sudah berisikan *server honeypot*, kemudian *server honeypot* akan diaktifkan untuk mendeteksi semua koneksi yang masuk pada *port* 22 dan *port* 8080. Untuk alur dari skenario pertama dapat dilihat pada gambar 3.15.

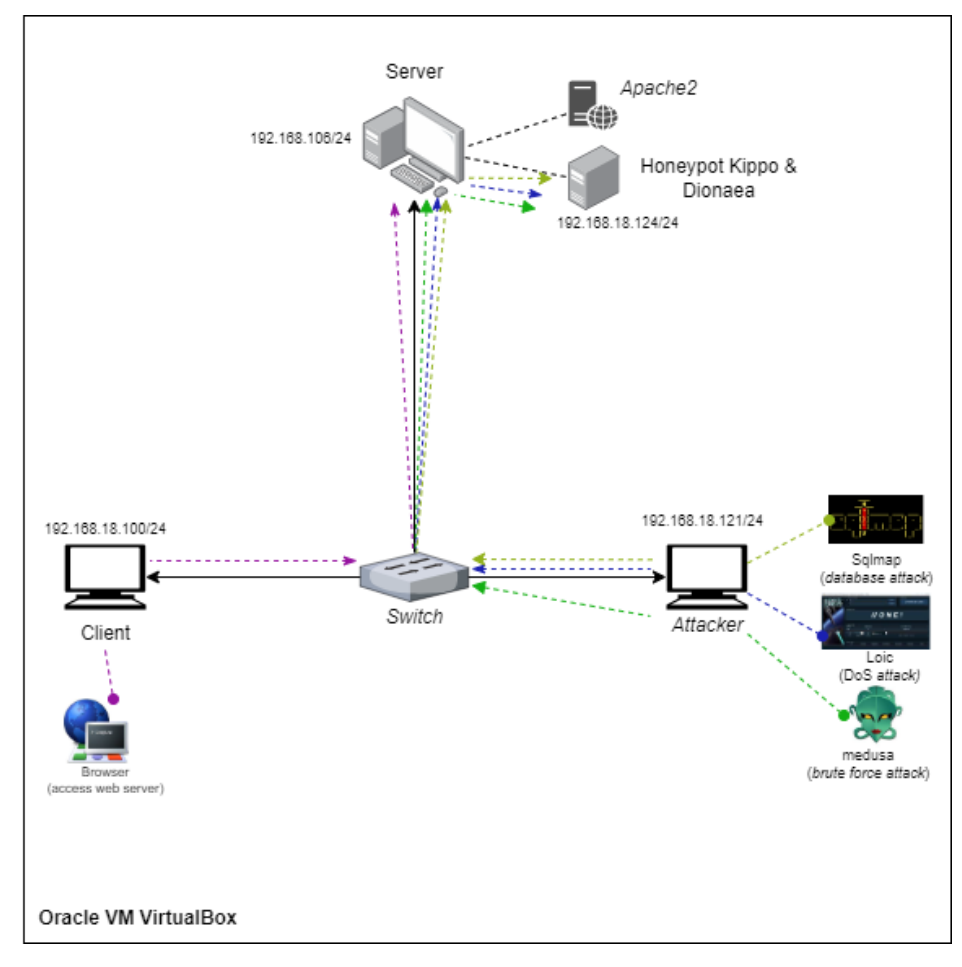

Gambar 3. 13 Skenario Pertama (Tanpa Blok IP)

Pada gambar 3.13 alur pengujian skenario pertama dimulai dengan anak panah berwarna ungu pada PC *Client* yang mengakses web *server* menggunakan url http://192.168.18.106 melalui *web browser* secara *idle*, selama proses penyerangan oleh PC *attacker* baik *brute force*, DoS dan SQL. Pada saat bersamaan PC *attacker* melakukan serangannya mulai dari *brute force* yang ditandai oleh anak panah hijau dengan menggunakan jaringan internet yang sama pada *client* dan *server* menuju *honeypot*. Selanjutnya serangan DoS yang ditandai dengan warna anak panah biru dan serangan terakhir serangan Sqlmap ditandai dengan warna anak panah kuning. Setiap serangan yang dilancarkan oleh *attacker honeypot* akan memonitoring dan merekam setiap serangan yang dilancarkan dan disimpan dalam bentuk file log.

### 3.5.1.2 Skenario Kedua

Pada skenario kedua, penyerang akan menyerang *server* asli akan tetapi penulis akan memperkuat *server* asli dengan cara memblokir IP penyerang yang tercatatan dari hasil *log* yang didapatkan dari skenario pertama. Adapun alur dari skenario kedua dapat dilihat pada gambar.

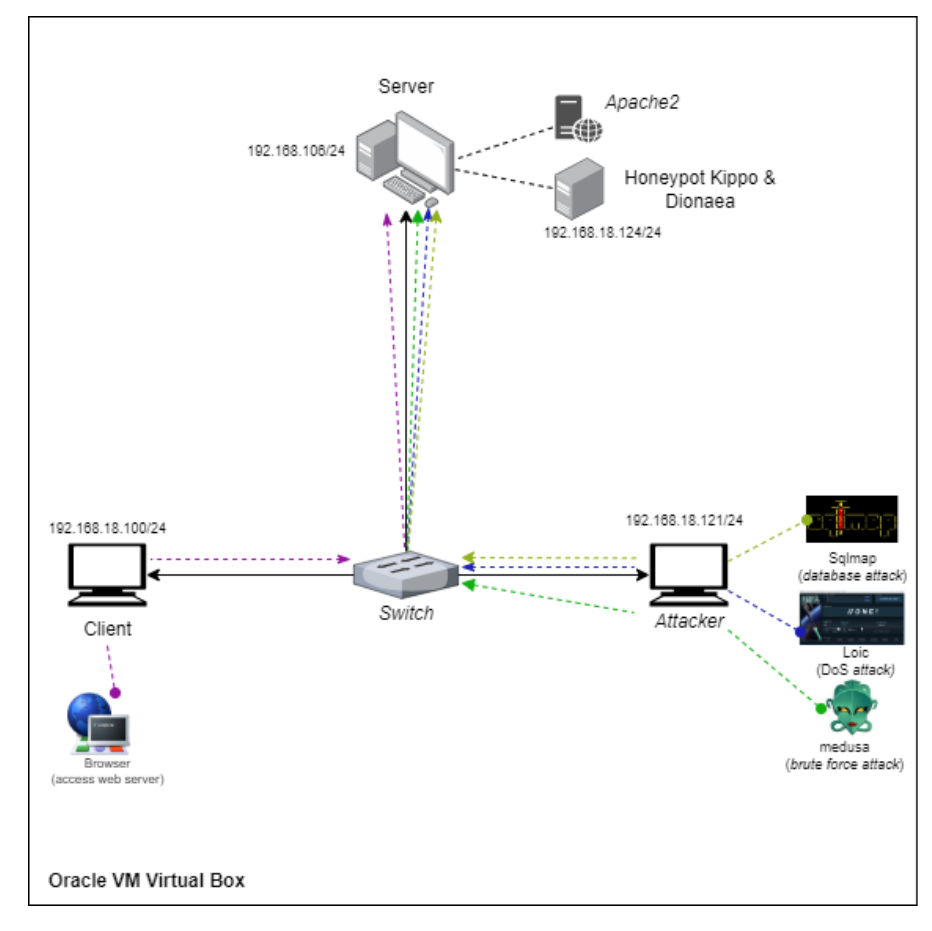

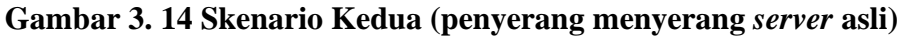

Pada gambar 3.14 alur skenario kedua sama halnya pada alur skenario pertama. Namun yang membedakan antara skenario pertama dan kedua PC *server* sudah memblokir IP dan *port* yang dilalui oleh *attacker* yang didapatkan dari hasil monitoring dan log pada *server honeypot*. Sehingga penyerang gagal saat ingin masuk ke *server* asli, begitupun saat penyerang ingin melancarkan serangan *brute force*, dos dan sql. Saat pengujian serangan *brute force* pada penelitian ini akan ada dua tipe pemblokiran ip pertama dilakukan secara otomatis menggunakan *fail2ban* yang akan dipasang pada *server* asli dengan cara melihat hasil dari *log kippo*. Ketika keduanya dijalankan maka salah satu dari *kippo* atau *fail2ban* tidak akan mendapatkan data dari

penyerang. Pada skenario kedua ini *client* juga akan mengakses *server* dan penulis ingin melihat perbedaan antara PC *client* dan PC *attacker*.

#### 3.5.2 Skenario Penyerangan

Pada penelitian ini akan menguji tiga skenario penyerangan terhadap server yang sudah terpasang honeypot. Serangan ini akan direkam dan disimpan dalam log file oleh honeypot. Sebelum melakukan serangan pertama, penulis menggunakan Nmap atau port scanning untuk melihat port port pada jaringan yang terbuka pada server target. Port scanning adalah teknik yang digunakan untuk menemukan saluran komunikasi pada suatu jaringan dan kemudian menyimpan informasi yang dapat digunakan untuk melakukan serangan. Dengan menggunakan ekstrusi log data, pola distribusi serangan port scanning dapat divisualisasikan, yang menunjukkan bagaimana serangan terjadi pada jaringan server. Visualisasi ini dapat membantu administrator menjaga jaringan mereka agar tetap aman [20]. Dalam situasi ini, penyerang akan mencoba melakukan serangan port scanning menggunakan kondisi yang sudah terpasang honeypot.

Pada OS Kali Linux untuk melakukan scanning port dapat dipergunakan perintah berikut:

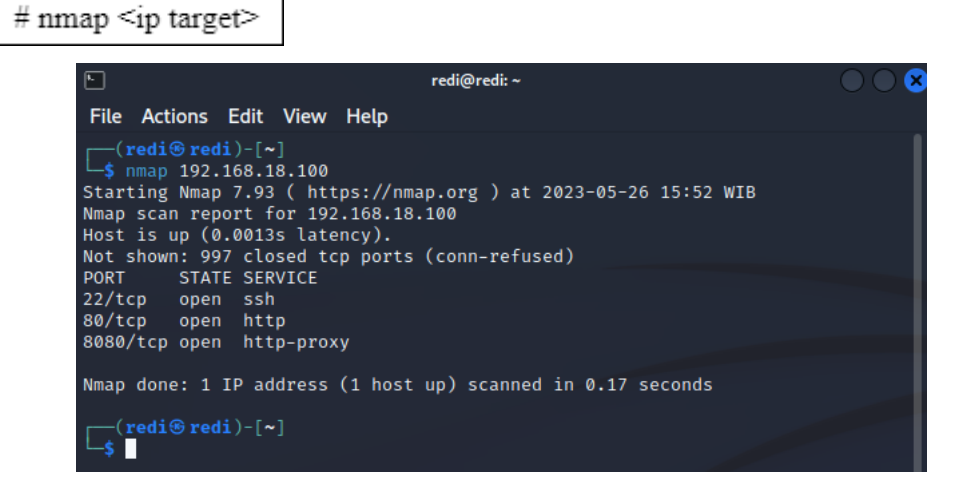

### Gambar 3. 15 Tampilan Nmap

Pada gambar 3.15 *line* 1 *tools* yang digunakan untuk melancarkan serangan *scanning* menggunakan nmap dan ip yang akan diserang yaitu 192.168.18.100 dan nmap berhasil mendapatkan data *port* yang terbuka seperti pada line 7-9 yaitu *port* 22 ssh, *port* 80 http dan *port* 8080 http-proxy. penelitian kali ini pengujian sistem akan menyerang *port* yang terbuka untuk *port* 22 dimana akan digunakan

sebagai pennyerangan *brute force*, *port* 80 untuk melancarkan serangan DoS. Sedangkan untuk sqlmap akan menggunakan *url* yang dibuat oleh *dionaea*. selanjutnya penulis melancarkan tiga skenario penyerangan. Berikut tiga serangan yang akan dilakukan:

### 3.5.2.1 Skenario Pertama

Skenario pertama melancarkan serangan *brute force* bertujuan untuk melakukan *remote control* dengan cara mencoba memasukan *username* dan *password* yang sama dengan target *server* yang dituju. Pada saat melakukan serangan *brute force* penulis akan menyiapkan *username* dan *password* yang akan di ujicoba pada *server* target. Hasil dari penyerangan *brute force* ini untuk mengetahui integritas dari sistem yang di implementasi. Pada penelitian ini penulis menggunakan *medusa* dalam melancarkan serangan *brute force*.

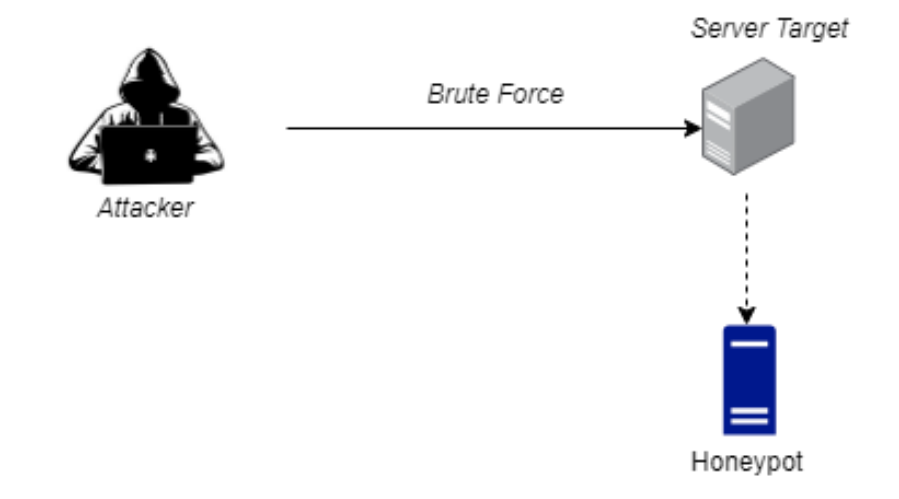

### Gambar 3. 16 Serangan Brute Force

Pada gambar 3.16 merupakan alur serangan *brute force* dari *attacker* saat menyerang *server*. Pada server target akan dipasangkan *honeypot* untuk *monitoring* atau merekam *log* aktifitas *attacker*.

Untuk menyiapkan *username* yang akan diserang dapat menggunakan perintah:

# crunch <min> <max> charakter -o <nama file yang ingin disimpan>

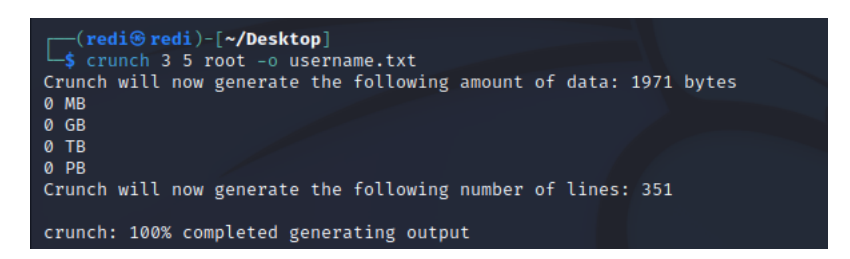

Gambar 3. 17 Username.txt

Pada gambar 3.17 menjelaskan tentang pembuatan daftar kata sandi yang akan digunakan pada serangan *brute force* yang akan di simpan pada halaman desktop, perintah crunch digunakan untuk membuat daftar kata sandi yang diawali dengan minimal 3 kata dan maksimal 5 kata. Pembuatan kata yang akan dibuat yaitu *root* kemudian perintah -o digunakan untuk menentukan berkas yang akan dikeluarkan dengan diberi nama *username.txt*. kemudian *crunch* berhasil membuat kata-kata yang akan digunakan sebanyak 351 kata.

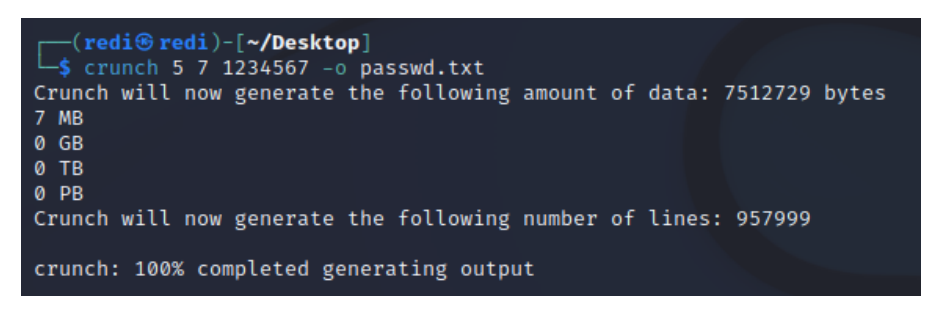

# Gambar 3. 18 Password.txt

Pada gambar 3.18 sama seperti penjelasan sebelumnya akan tetapi perbedaannya penulis membuat minimal 5 kata dan maxsimal 7 kata dan pembuatan kata dengan angka 1234567 kemudian diberi nama *passwd*.txt kemudian *crunch* berhasil membuat kata-kata yang akan digunakan sebanyak 957999 kata.

Setelah selesai membuat *username* dan *passwd* untuk menyerang *server* target. Selanjutnya menyerang *server* dengan perintah yang dipergunakan untuk melakukan serangan *brute force* dengan medusa adalah sebagai berikut:

medusa -h <IP Addres Target> -u <Username server> -p <password server> -n <port target> -m ssh

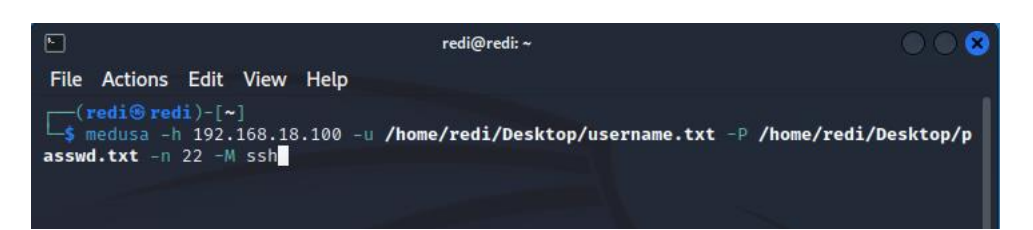

### Gambar 3. 19 Serangan Medusa

Pada gambar 3.19 *tools* atau alat untuk uji coba penyerangan menggunakan *medusa*, perintah -h merupakan perintah untuk menentukan ip yang akan diserang, contoh pada penelitian ini ip yang diserang yaitu 192.168.18.100, perintah -U merupakan perintah yang digunakan untuk menentukan *user*, pada contoh kali ini untuk menentukan *user* yang akan digunakan terletak pada file yang sebelumnya sudah kita buat di halaman *desktop* dengan nama *username.txt* dan perintah -P digunakan untuk menentukan perintah *password*, contoh pada penelitian ini file yang akan digunakan terletak di halaman *desktop* dengan nama *username.txt* dan penelitian ini file yang akan digunakan terletak di halaman *desktop* dengan nama *password*, contoh pada penelitian ini file yang akan digunakan perintah untuk menentukan port yang akan diserang, pada contoh ini port yang dituju yaitu 22 dan perintah -M merupakan perintah untuk memanggil Module yang akan diserang, contoh module yang diserang merupakan module ssh.

### 3.5.2.2 Skenario Kedua

Skenario kedua yaitu serangan DoS (*Daniel of Service*) merupakan serangan yang membanjiri trafik atau mengirim paket-paket dalam jumlah banyak pada jaringan sehingga akses untuk masuk ke jaringan tersebut tidak bisa terjangkau dan *server* akan mengalami *hank*. Sebelum melakukan serangan DoS penyerang harus terlebih dahulu melakukan *scanning* pada jaringan yang akan diserang dan melihat *port* mana saja yang terbuka sehingga bisa dilakukan penyerangan, biasanya *port* yang dipilih untuk melancarkan serangan DoS memilih *port* 80. Pada penelitian ini penulis menggunakan LOIC untuk melancarkan serangan DoS.

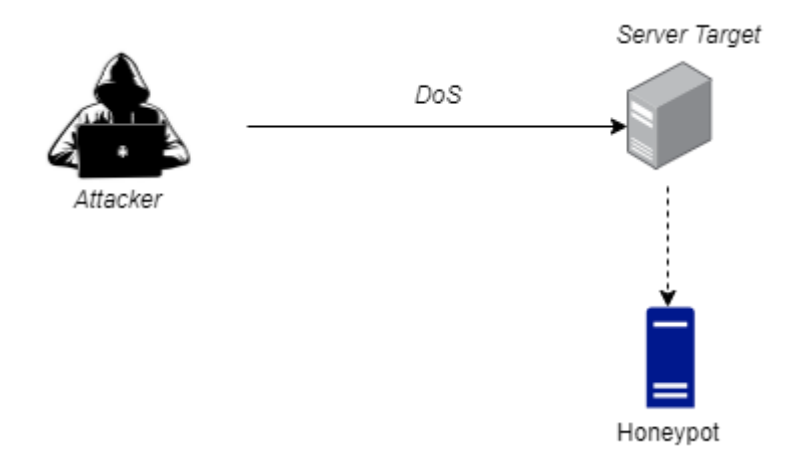

# Gambar 3. 20 Serangan DoS

Pada gambar 3.20 meerupakan alur saat *attacker* melancarkan serangan DoS kepada *server target* yang sudah dipasangkan *honeypot*.

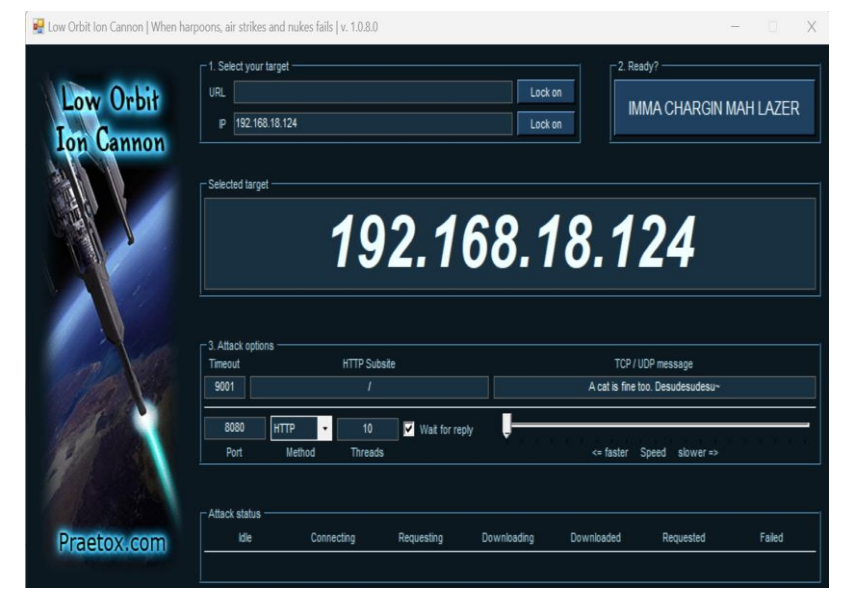

# Gambar 3. 21 LOIC

Pada gambar 3.21 untuk melancarkan serangan loic kita hanya perlu mengetahui ip yang akan diserang, contoh ip yang diserang yaitu 192.168.18.124, dan *port* yang dituju yaitu 8080 dengan metode http dan untuk setiap kali penyerangan loic akan mengirimkan 10 permintaan per detik ke *server* yang dituju. Apabila kita sudah siap melancarkan serangan kita hanya perlu mengklik IMMA CHARGIN MAH LAZER.

# 3.5.2.3 Skenario Ketiga

Pada skenario terakhir penulis melancarkan serangan SQL bertujuan untuk mengeksploitasi kelemahan dalam aplikasi web yang menggunakan SQL untuk menginteraksi dengan *database* atau memanfaatkan kerentanan dalam aplikasi yang menggunakan input pengguna dalam kueri SQL tanpa melakukan sanitasi atau validasi yang memadai. Pada penelitian ini penulis menggunakan serangan SQLMap untuk melancarkan serangan.

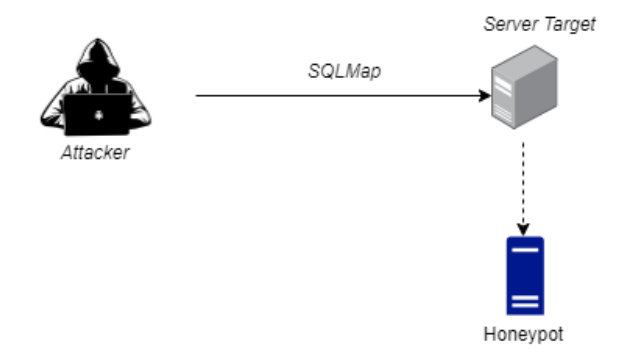

Gambar 3. 22 Serangan SQLMap

Pada gambar 3.22 merupakan alur dari *attacker* saat ingin melancarkan serangan SQLMap kepada *server target* yang sudah dipasangkan *honeypot*.

Terdapat empat perintah yang digunakan untuk melancarkan serangan SQLMap yaitu:

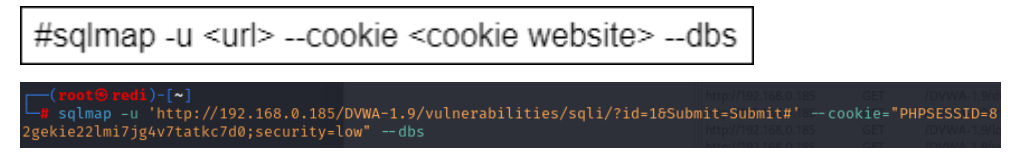

## Gambar 3. 23 Perintah Serangan Sqlmap database

Pada gambar 3.23 merupakan potongan kode untuk uji penetrasi pada kerentanan SQL Injection pada URL target http://192.168.0.185/DVWA-1.9/. Sqlmap merupakan alat uji penetrasi atau nama perangkat lunak yang dijalankan untuk mendeteksi dan mengekploitasi kerentanan SQL Injection. Perintah -u digunakan untuk menentukan URL target yang ingin diuji.

Perintah --cookie digunakan untuk menyertakan informasi kuki dalam permintaan HTTP. Perintah –dbs digunakan untuk menginstruksikan SQLMap untuk mencari daftar basis data yang ada di *server* yang ditargetkan.

#sqlmap -u <url> -- cookie<cookie website> -D <database> --tables

["(roat© rodi)-[~] |} sqlmap -u 'http://192.168.0.185/DVWA-1.9/vulnerabilities/sqli/?id=18Submit=Submit#' --cookie="PHPSESSID={ 2gekie22lmi7jg4v7tatkc7d0;security=low" -D dvwa --tables

# Gambar 3. 24 Perintah Membuka Database dvwa

Pada gambar 3.24 merupakan potongan kode untuk uji penetrasi pada kerentanan SQL Injection pada URL target http://192.168.0.185/DVWA-1.9/. Sqlmap merupakan alat uji penetrasi atau nama perangkat lunak yang dijalankan untuk mendeteksi dan mengekploitasi kerentanan SQL Injection. Perintah -u digunakan untuk menentukan URL target yang ingin diuji.

Perintah --cookie digunakan untuk menyertakan informasi kuki dalam permintaan HTTP. Perintah -D digunakan untuk menentukan nama basis data yang ingin dijelajah. Perintah --tables merupakan instruksi sqlmap untuk mengambil daftar table dalam basis data yang ditentukan sebelumnya.

```
#sqlmap -u <url> -- cookie<cookie website> -D <database> --columns
-D <database> -T <tabel pada database>
```

— (\*oot⊌ med) |\_\*] # sqlmap -u 'http://192.168.0.185/DVWA-1.9/vulnerabilities/sqli/?id-1&Submit=Submit#' --cookie="PHPSESSID=8 gekie22lmi7jg4v7tatkc7d0;security=low" --columns -D dvwa -T users

# Gambar 3. 25 Perintah Membuka Database dvwa Table Users

Pada gambar 3.25 merupakan potongan kode untuk uji penetrasi pada kerentanan SQL Injection pada URL target http://192.168.0.185/DVWA-1.9/. Sqlmap merupakan alat uji penetrasi atau nama perangkat lunak yang dijalankan untuk mendeteksi dan mengekploitasi kerentanan SQL Injection. Perintah -u digunakan untuk menentukan URL target yang ingin di uji.

Perintah --cookie digunakan untuk menyertakan informasi kuki dalam permintaan HTTP. Perintah -D digunakan untuk menentukan nama basis data yang ingin dijelajah. Perintah --colums digunakan untuk menginstruksikan sqlmap untuk mencari kolom dalam tabel yang ditentukan nanti. Perintah -T digunakan untuk menentukan nama tabel yang akan dijelajahi.

#sqlmap -u <url> -- cookie<cookie website> -D <database> --columns -T <tabel pada database> -C <kolom-kolom yang ingin diekstrak dari tabel> --dump

# Gambar 3. 26 Perintah Membuka Database dvwa user dan password

tp://192.168.18.124/DVWA-1.9/vulnerabilities/sqli/?id-16Submit=Submit#<sup>\*</sup> --cookie="PHPSESSID-tmmespejbti9kf6sfseks3gid D dvwa -T users -C user.password,first\_name,last\_name --dump Pada gambar 3.26 merupakan potongan kode untuk uji penetrasi pada kerentanan SQL Injection pada URL target http://192.168.0.185/DVWA-1.9/. Sqlmap merupakan alat uji penetrasi atau nama perangkat lunak yang dijalankan untuk mendeteksi dan mengekploitasi kerentanan SQL Injection. Perintah -u digunakan untuk menentukan URL target yang ingin diuji. Perintah --cookie digunakan untuk menyertakan informasi kuki dalam permintaan HTTP. Perintah -D digunakan untuk menentukan nama basis data yang ingin dijelajah. Perintah -T digunakan untuk menentukan nama tabel yang akan dijelajahi. Perintah -C digunakan untuk menentukan kolomkolom yang ingin diekstrak dari tabel"users". Perintah –dump digunakan untuk mengambil data dari kolom yang ditentukan dalam bentuk hasil.